# ユーザー登録方法について <紙通知の場合>

### ①封筒配布 – 配布物の内容について

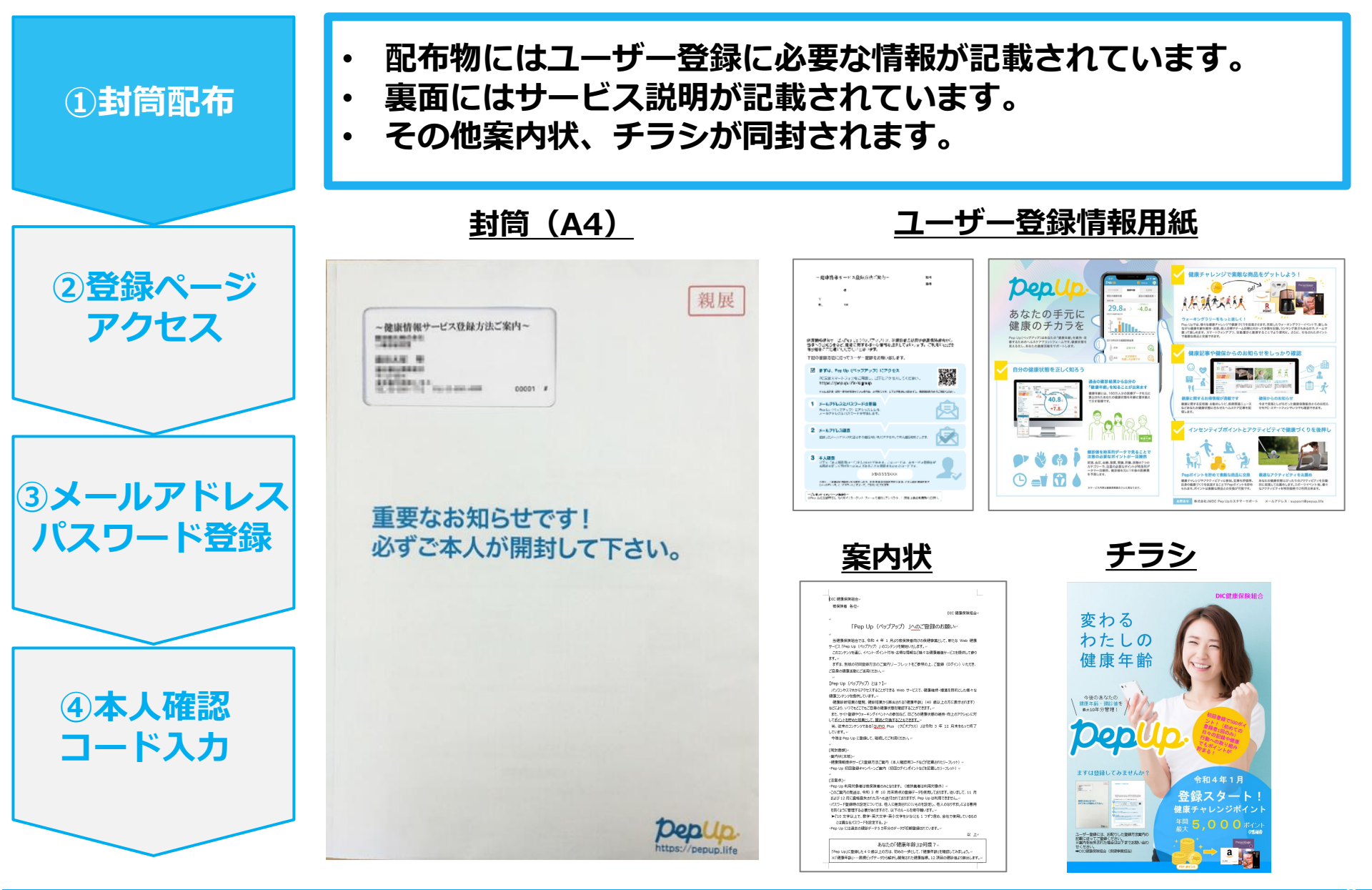

#### ②新規登録画面へのアクセス

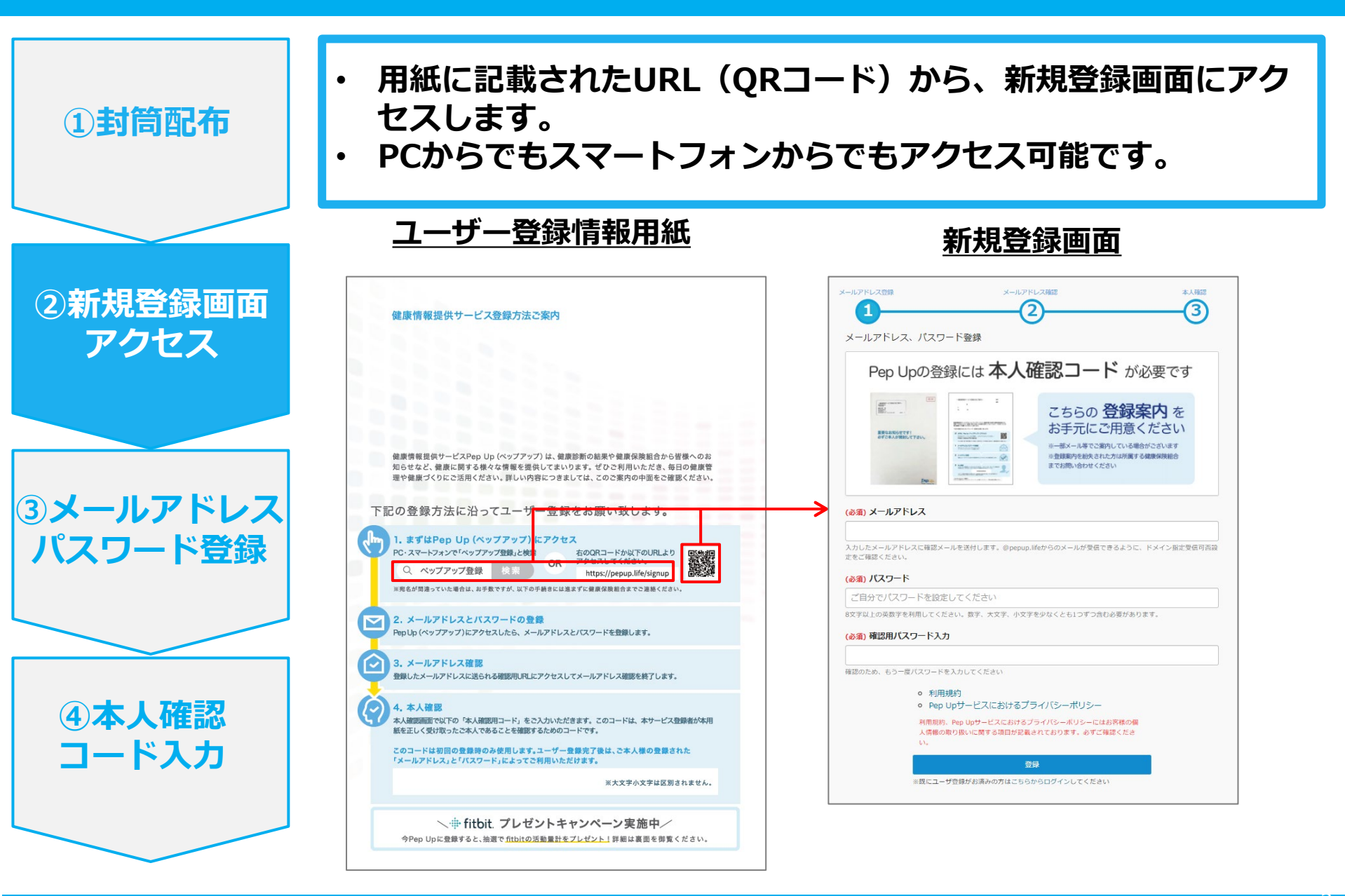

③メールアドレス·パスワード登録

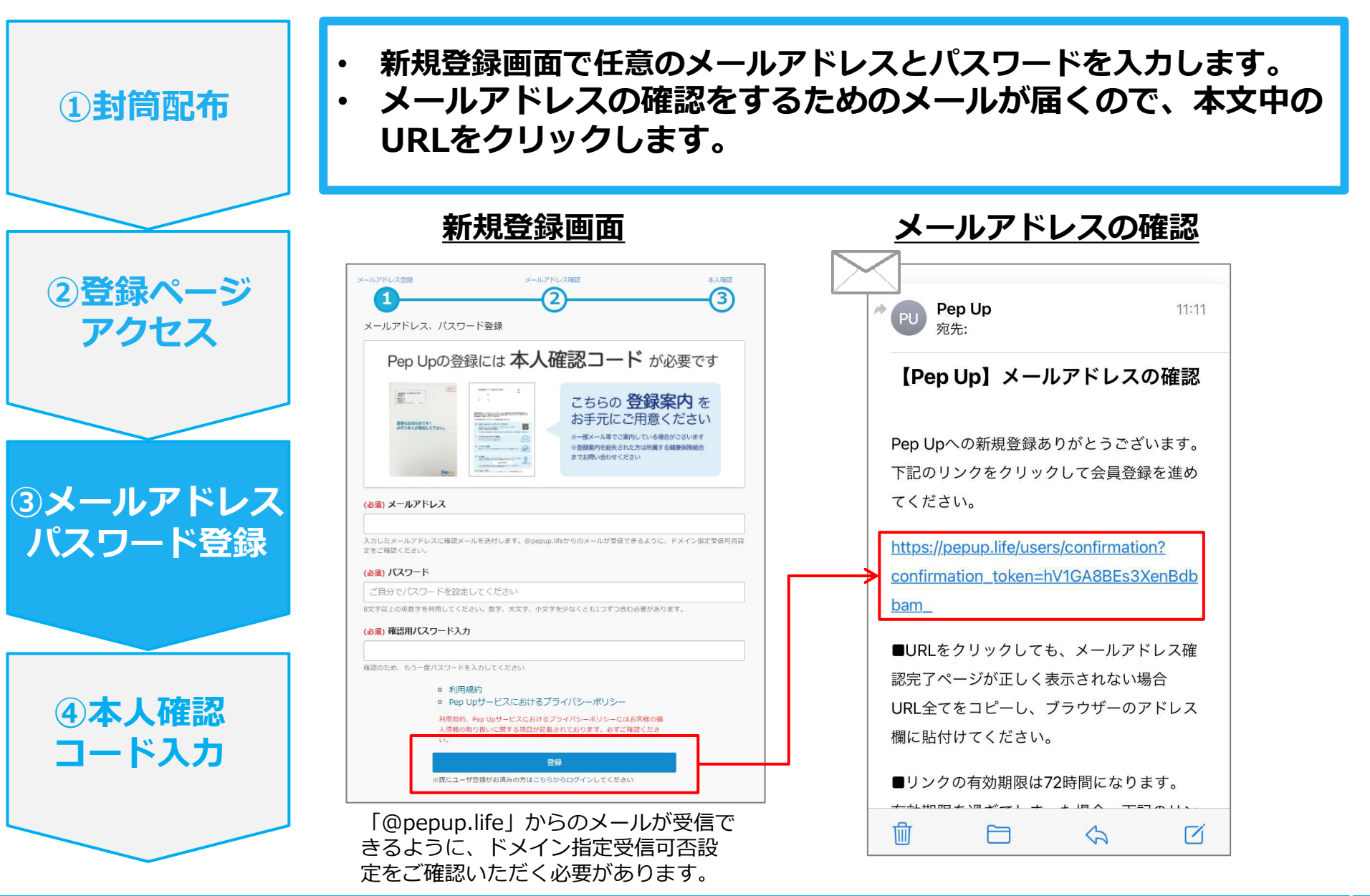

#### ④本人確認コード入力

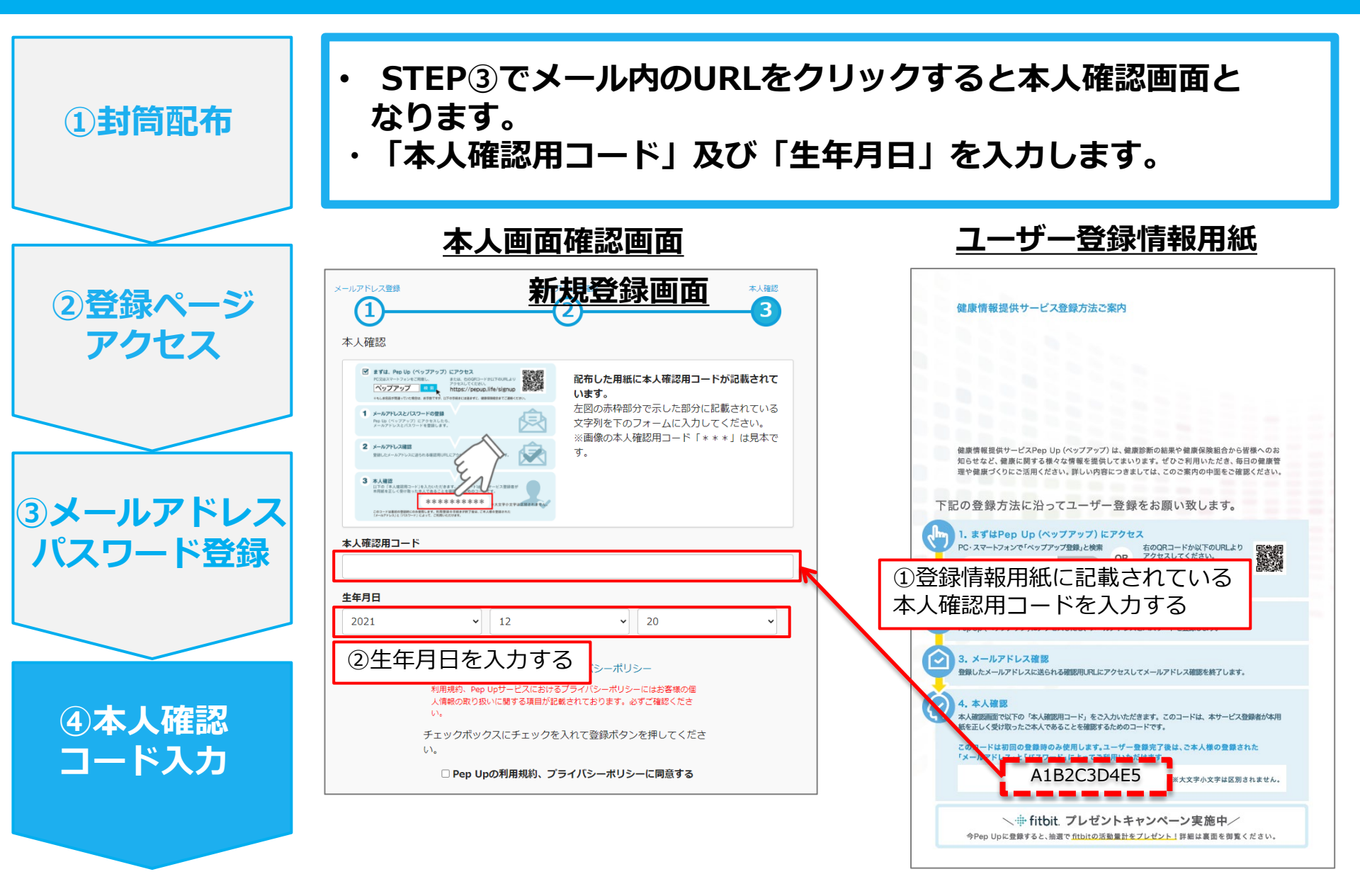

## ⑤利用規約に同意し利用開始

- 「PepUpの利用規約、プライバシーポリシーに同意する」のチェックボックスに チェックを入れます。
- ・ 「登録完了してPep Upの利用を始める」をクリックすれば登録完了です。

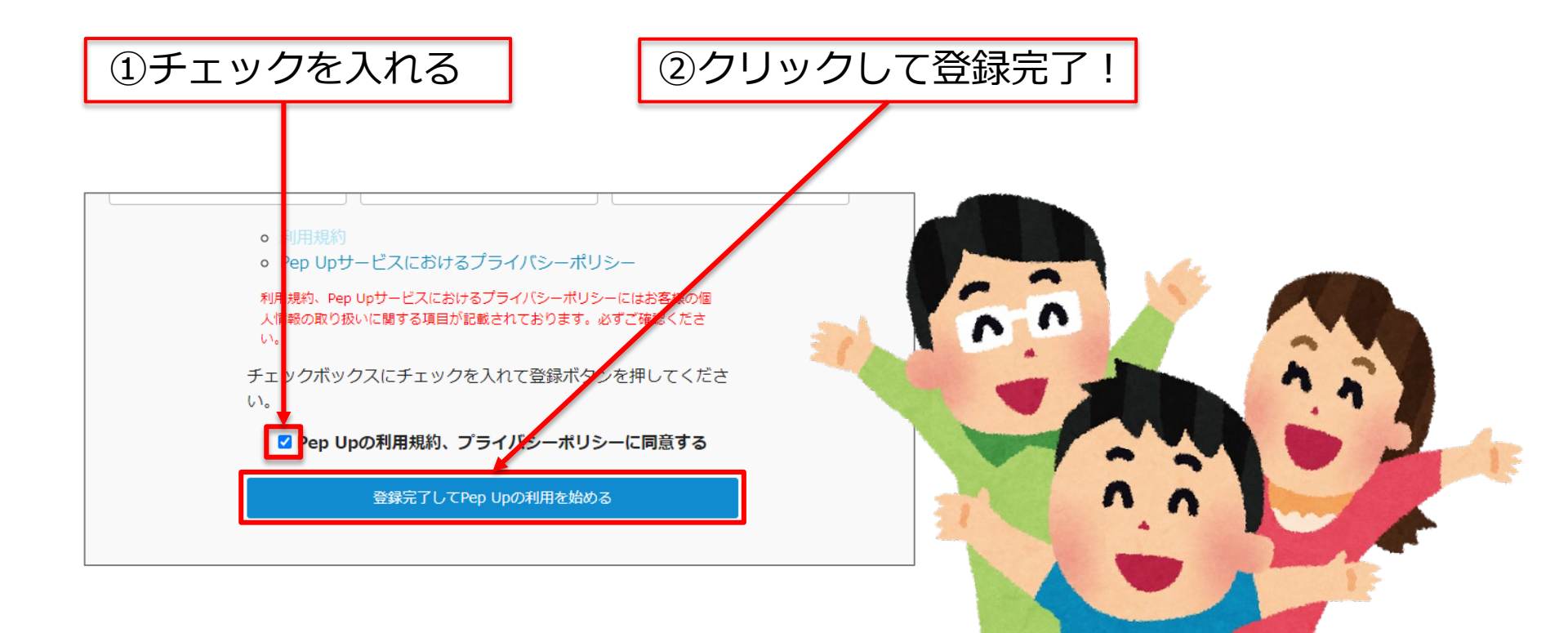